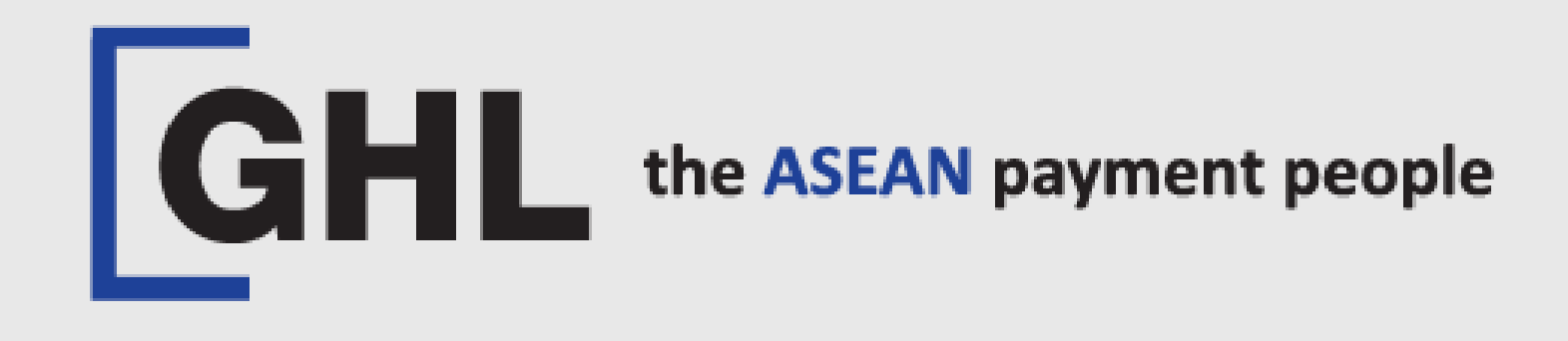

# PRINT REPORT PROCEDURES

Terminal Model: PAX A920 PRO

Print Detail Report Print Summary Report

Property of GHL Systems Berhad

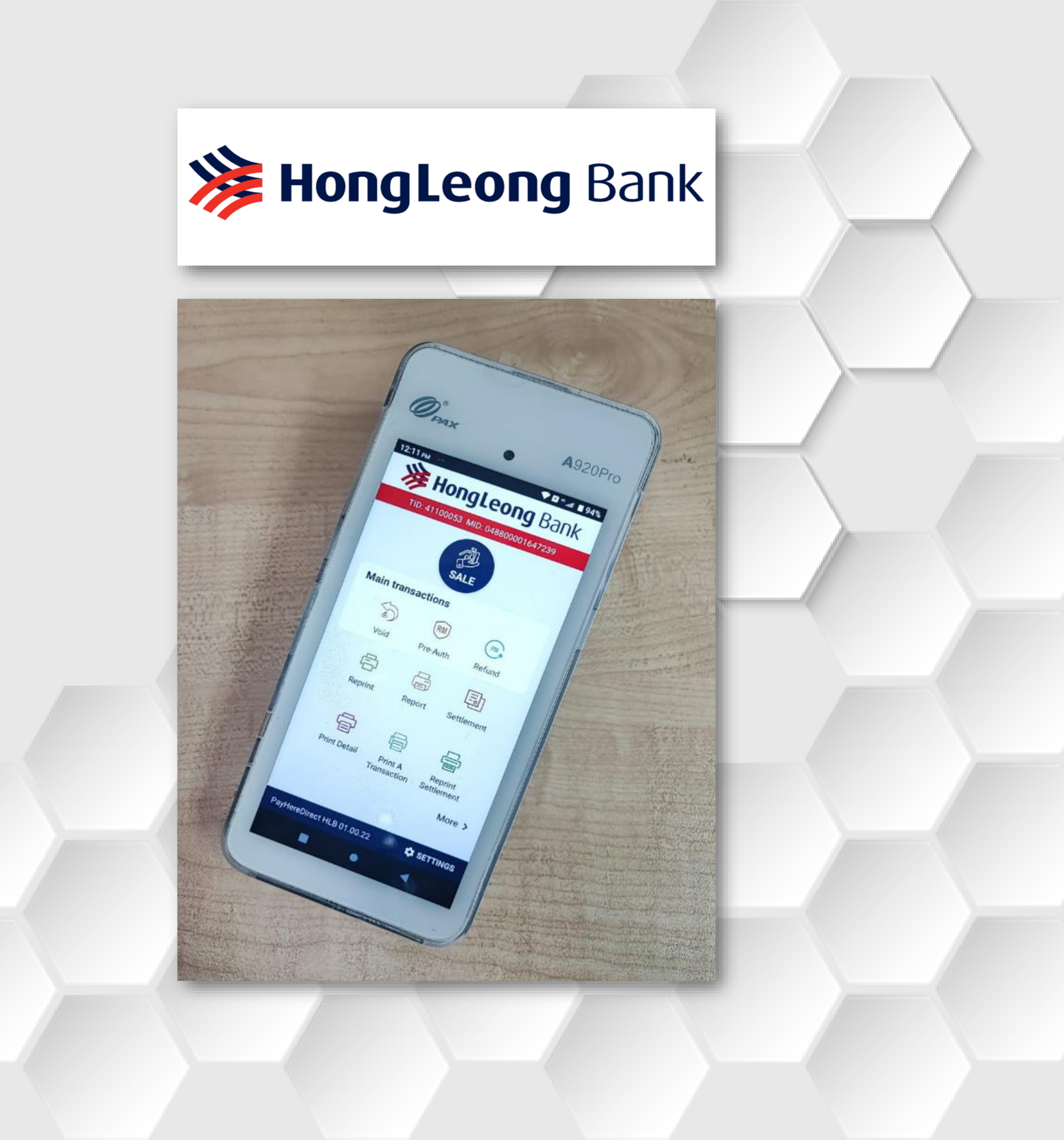

# **Detail Report**

### STEP 1

| 10:05 ам | ∎ ∞<br>Hon | gLeor                   | <b>B</b> Bank         |  |
|----------|------------|-------------------------|-----------------------|--|
| TI       | D: 4110005 | SALE                    | 0001647239            |  |
| Main     | transac    | tions<br>RM<br>Pre-Auth | Refund                |  |
| F        | Ceprint    | (E)<br>Report           | Settlement            |  |
| Pri      | nt Detail  | Print A<br>Transaction  | Reprint<br>Settlement |  |
| PayHerel | Direct HLB | 01.00.22                | More >                |  |
|          | T          | ap or                   | ۲                     |  |
| P        | RIN        | T DE<br>Icon            | TAIL                  |  |

### STEP 2

| 12:17 рм 👒 |              | ∦ в ∜.սI й 95% | 12:18 рм 🗳 |                | ⊁ ℝ 1 <sup>6</sup> II 5 |
|------------|--------------|----------------|------------|----------------|-------------------------|
| ÷          | Print Detail |                | ÷          | Print          | Detail                  |
| Select Hos | st           |                | Select H   | ost            |                         |
| Select All | (All Hos     | t Selected)    | Select All |                | (2 Host Selected)       |
| HL         | В            |                | -          | ILB            |                         |
| MY         | /DEBIT       |                |            | <b>AYDEBIT</b> |                         |
| UN         | IONPAY       |                |            | JNIONPAY       |                         |
| GH         | L            |                |            | HL             |                         |
|            |              |                |            |                |                         |
|            |              |                |            |                |                         |
|            |              |                |            |                |                         |
|            |              |                |            |                |                         |
| CANCE      | il Pri       | NT DETAIL      | CAN        | CEL            | PRINT DETAI             |
|            | •            | •              |            |                |                         |
| Sel        | ect All h    | nost           | Se         | elect          | require                 |
|            | Тар          |                |            | host           | only                    |
| PRI        | NT DE        | <b>AIL</b>     |            | Та             | ар                      |
|            |              |                | PR         | INT I          | DETAIL                  |

# **STEP 3**

| 5775    | ∦ в "ոս ∮95%      |  |
|---------|-------------------|--|
| Print   | Detail            |  |
| ost     |                   |  |
|         | (2 Host Selected) |  |
| LB      |                   |  |
| IYDEBIT |                   |  |
| NIONPAY |                   |  |
| HL      |                   |  |
|         |                   |  |
|         |                   |  |
|         |                   |  |
|         |                   |  |
|         |                   |  |
| EL      | PRINT DETAIL      |  |
|         |                   |  |
| elect   | require           |  |

### STEP 4

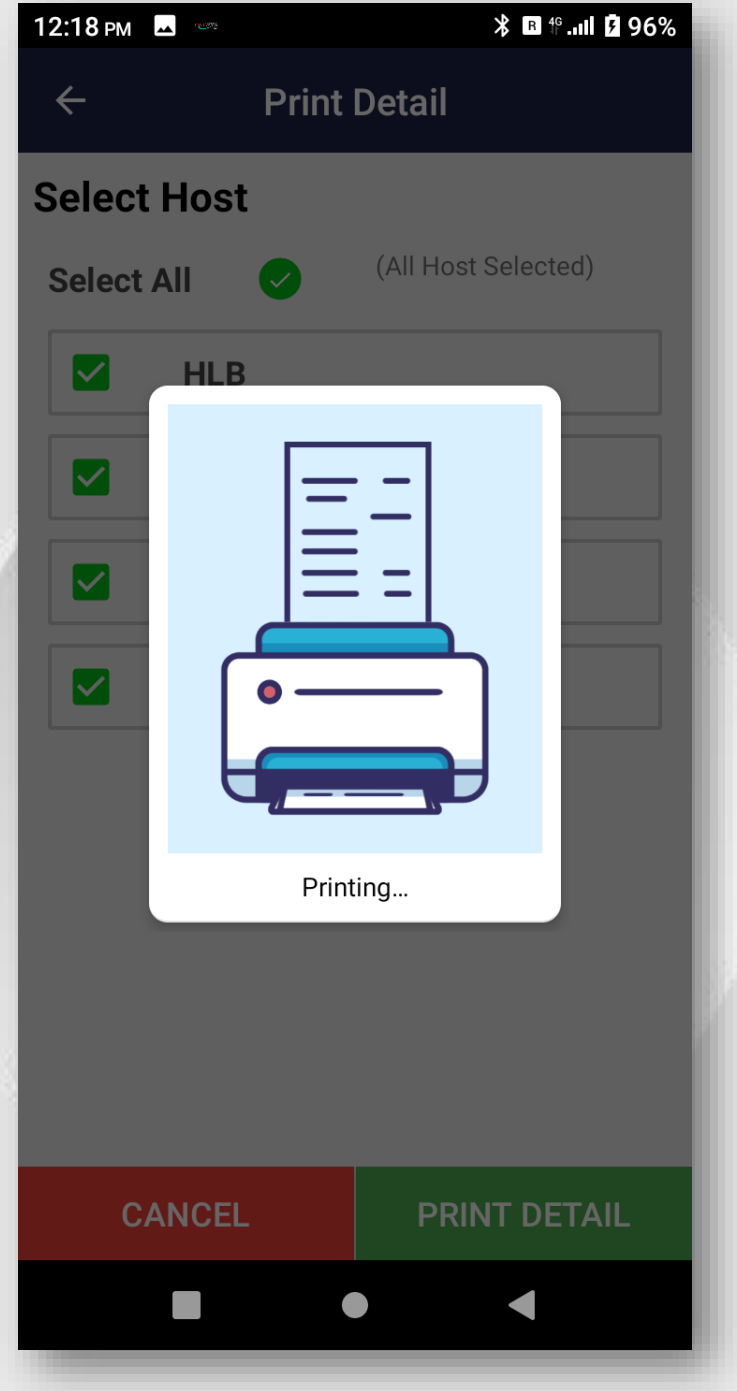

Terminal printing

#### **STEP 5**

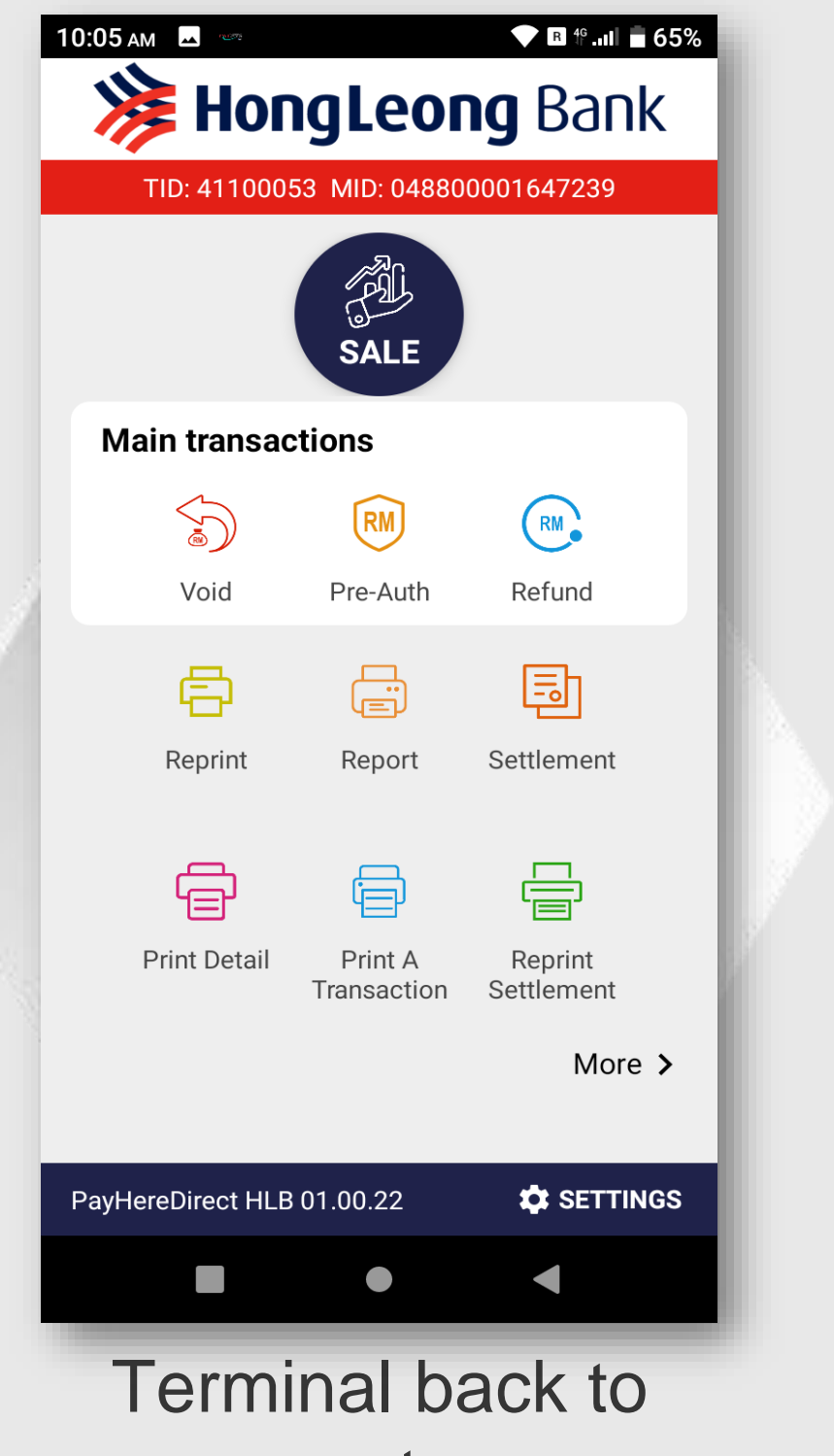

payment menu after detail report print out.

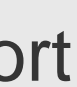

# **Summary Report**

### STEP 1

| 10: |                  | ngLeor                 | <b>B</b> Bank         |  |
|-----|------------------|------------------------|-----------------------|--|
| [   | 110.411000       | SALE                   | 0001647239            |  |
|     | Main transac     | tions                  |                       |  |
|     |                  | RM                     | RM                    |  |
| 4   | Void             | Pre-Auth               | Refund                |  |
|     | ē                |                        | Ē                     |  |
|     | Reprint          | Report                 | Settlement            |  |
|     | Ē                |                        |                       |  |
|     | Print Detail     | Print A<br>Transaction | Reprint<br>Settlement |  |
|     |                  |                        | More >                |  |
| P   | ayHereDirect HLB | 01.00.22               | 🗘 SETTINGS            |  |
|     |                  | •                      | •                     |  |
|     | ٦                | Tap or                 | ٦                     |  |
|     | R                | EPOR                   | RT                    |  |
|     |                  |                        |                       |  |
|     |                  | IUUI                   |                       |  |

### STEP 2

| 12:19 рм 🗳 🖤    | ∦ в Ք.ո1 β 96%    | 12:19 рм 🗳 🖤 🔭        | <sup>₽</sup> ₩I <b>₽</b> 96% |
|-----------------|-------------------|-----------------------|------------------------------|
| ← Print Sumi    | mary              | ← Print Summary       |                              |
| Select Host     |                   | Select Host           |                              |
| Select All < (A | ll Host Selected) | Select All (2 Host Se | lected)                      |
| HLB             |                   | HLB                   |                              |
| MYDEBIT         |                   | MYDEBIT               |                              |
|                 |                   |                       |                              |
| GHL             |                   | GHL                   |                              |
|                 |                   |                       |                              |
| CANCEL F        | PRINT SUMMARY     | CANCEL PRINT S        | UMMARY                       |
| •               |                   |                       |                              |
| Select Al       | I host            | Select requi          | iro                          |

# STEP 3

Select require host only Tap **PRINT** SUMMARY

### **STEP 4**

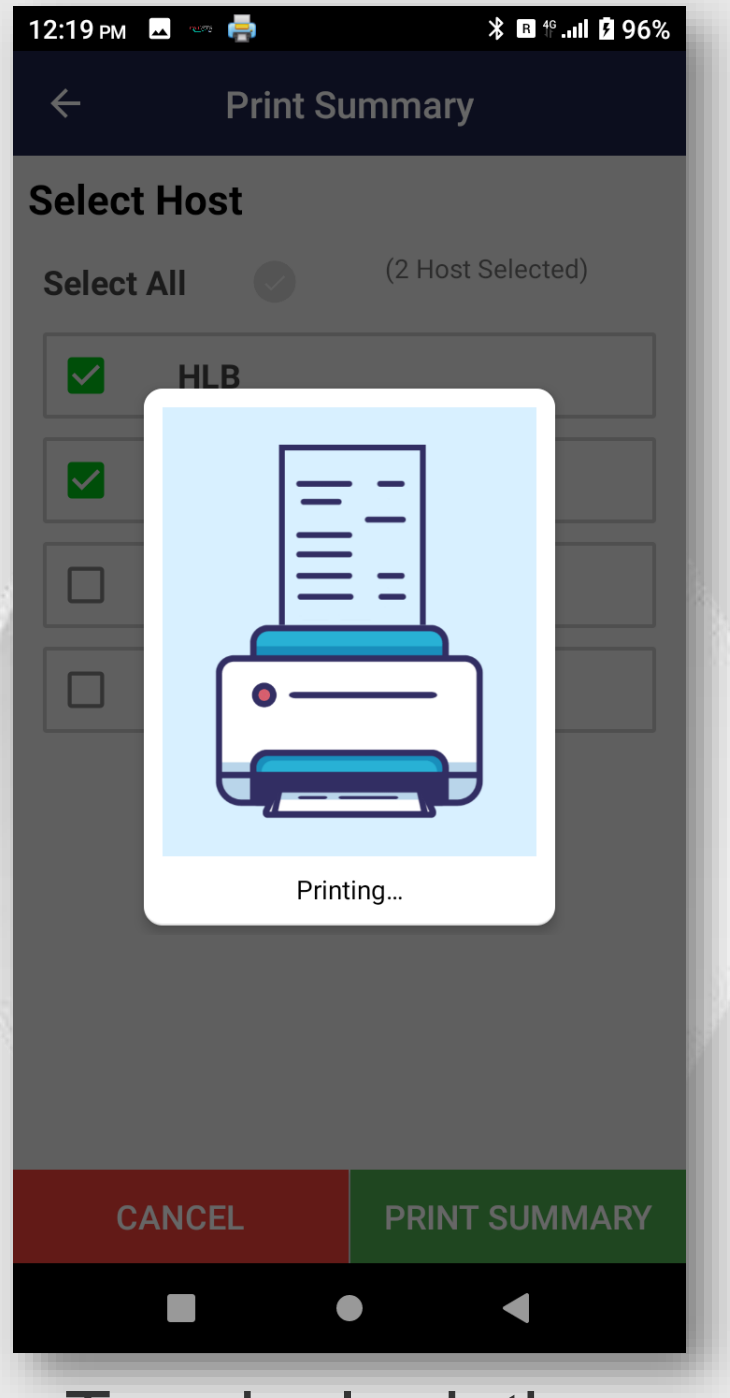

Terminal printing

#### **STEP 5**

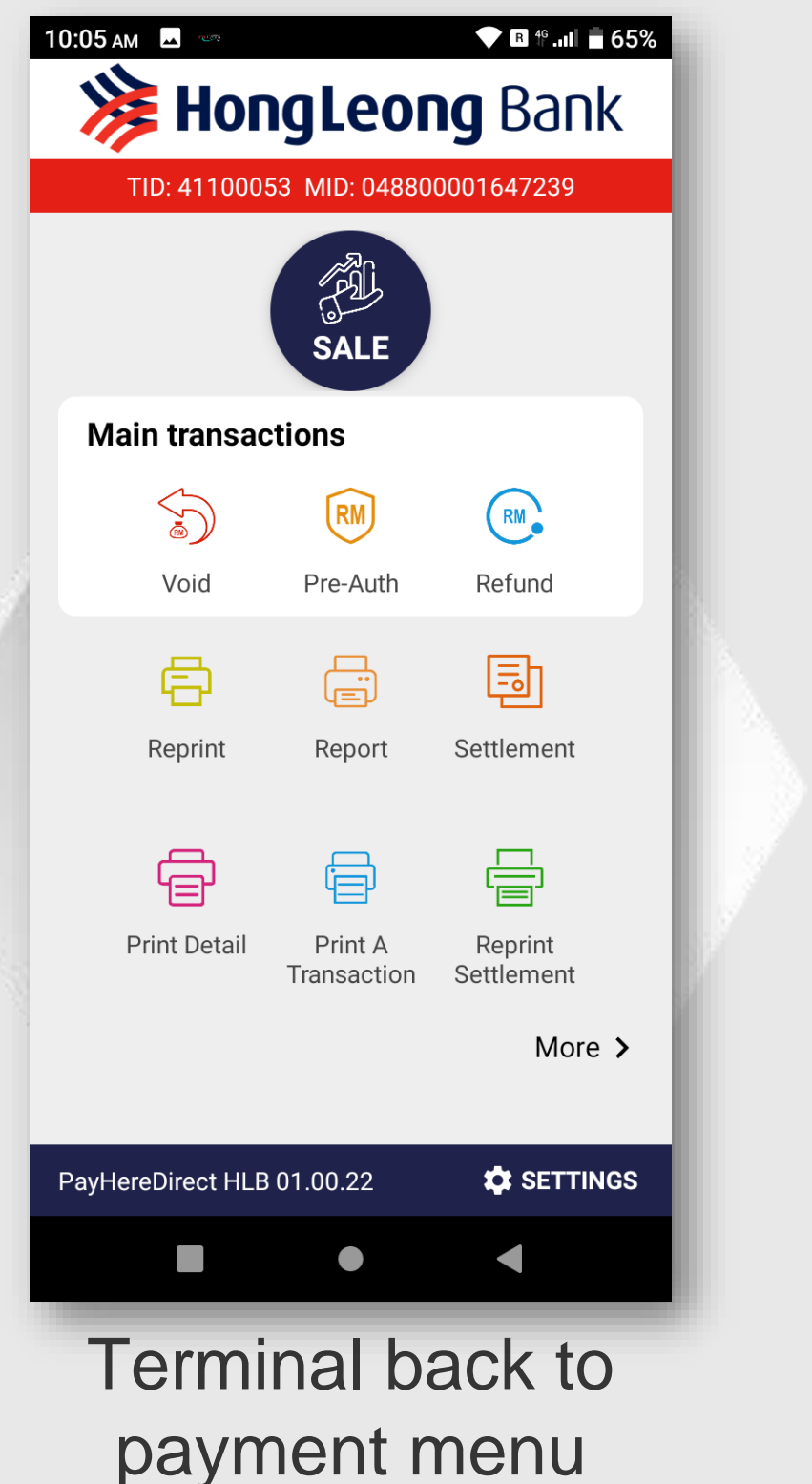

Terminal back to payment menu after detail report print out.